## Understanding your permit detail screen:

Permit Details | Tab Elements | Main Menu

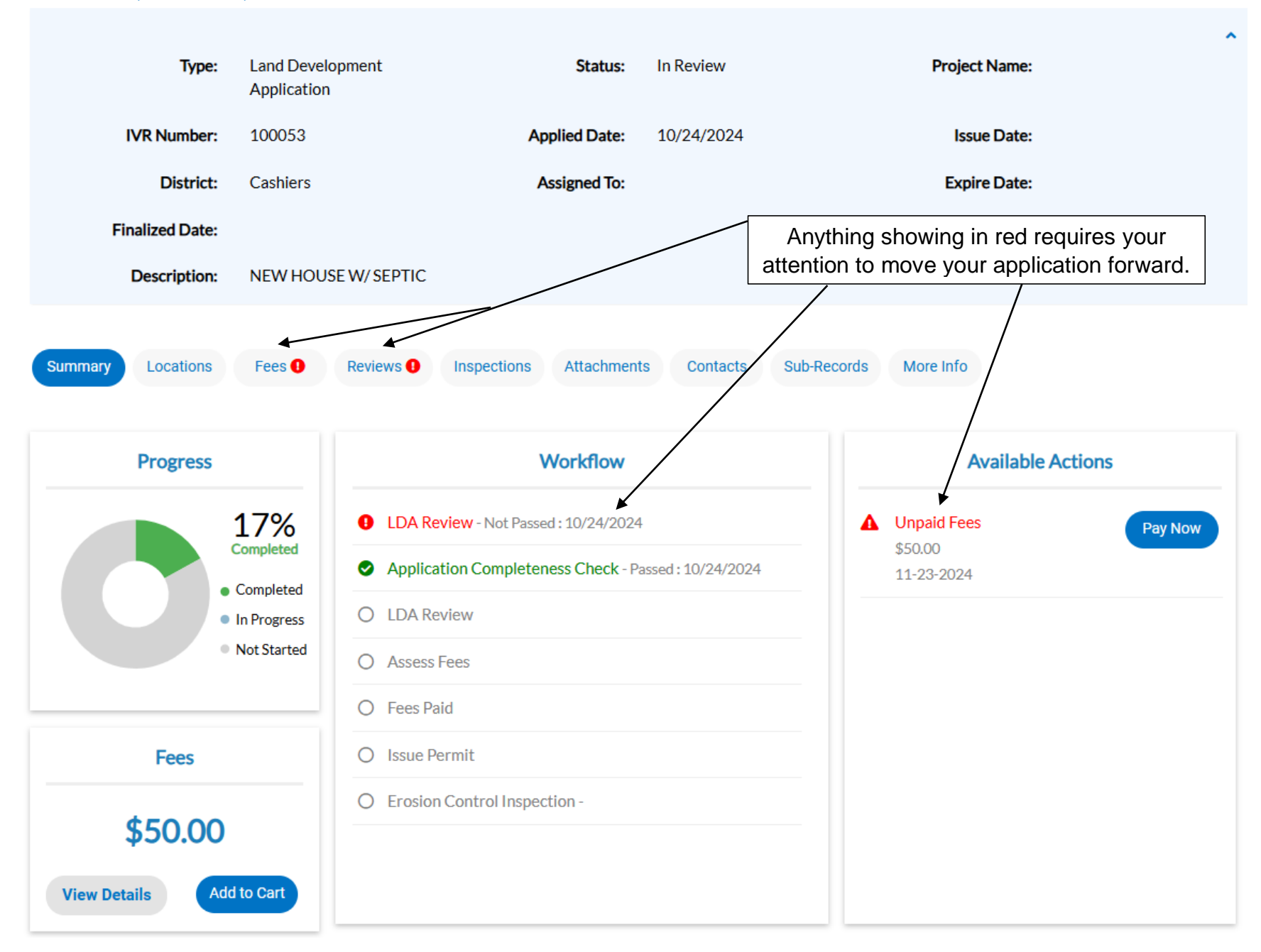

If you click on the header with the red mark it will show you what you're missing. Be sure to click the arrow to expand the review box:

| Туре:              | Land Development<br>Application | Status:                 | In Review          | Project Name:     | ^          |
|--------------------|---------------------------------|-------------------------|--------------------|-------------------|------------|
| IVR Number:        | 100053                          | Applied Date:           | 10/24/2024         | Issue Date:       |            |
| District:          | Cashiers                        | Assigned To:            |                    | Expire Date:      |            |
| Finalized Date:    |                                 |                         |                    |                   |            |
| Description:       | NEW HOUSE W/ SEPTIC             |                         |                    |                   |            |
| ummary Locations   | Fees 1 Reviews 1                | nspections Attachment   | s Contacts Sub-    | Records More Info |            |
| DA Review          |                                 |                         |                    |                   | ^          |
| Submittal Status   | Received Date                   | e                       | Due Date           | Completed Date    |            |
| Requires Re-submit | 10/24/2024                      | ł                       | 11/04/2024         | 10/24/2024        |            |
| Erosion Control    | • Requires Re-submit • Qua      | Ills Tiffany • Complete | ed : 10/24/2024    |                   | $\bigcirc$ |
| Due Date           | Completed                       | Date                    |                    |                   |            |
| 11/04/2024         | 10/24/202                       | 24                      |                    |                   |            |
| Correction (1)     |                                 |                         |                    |                   |            |
| Correction Type    | General                         | Category                | General Correction |                   |            |
| Corrective Action  | N/A                             |                         |                    |                   |            |
| Comment            | Submit site plan                |                         |                    |                   |            |

Once these are taken care of the red will go away. Any step that is complete on the first Summary tab will turn green.

If you have a permit that requires an LDA before it can be issued, you will see the related permits under the Sub-Records tab:

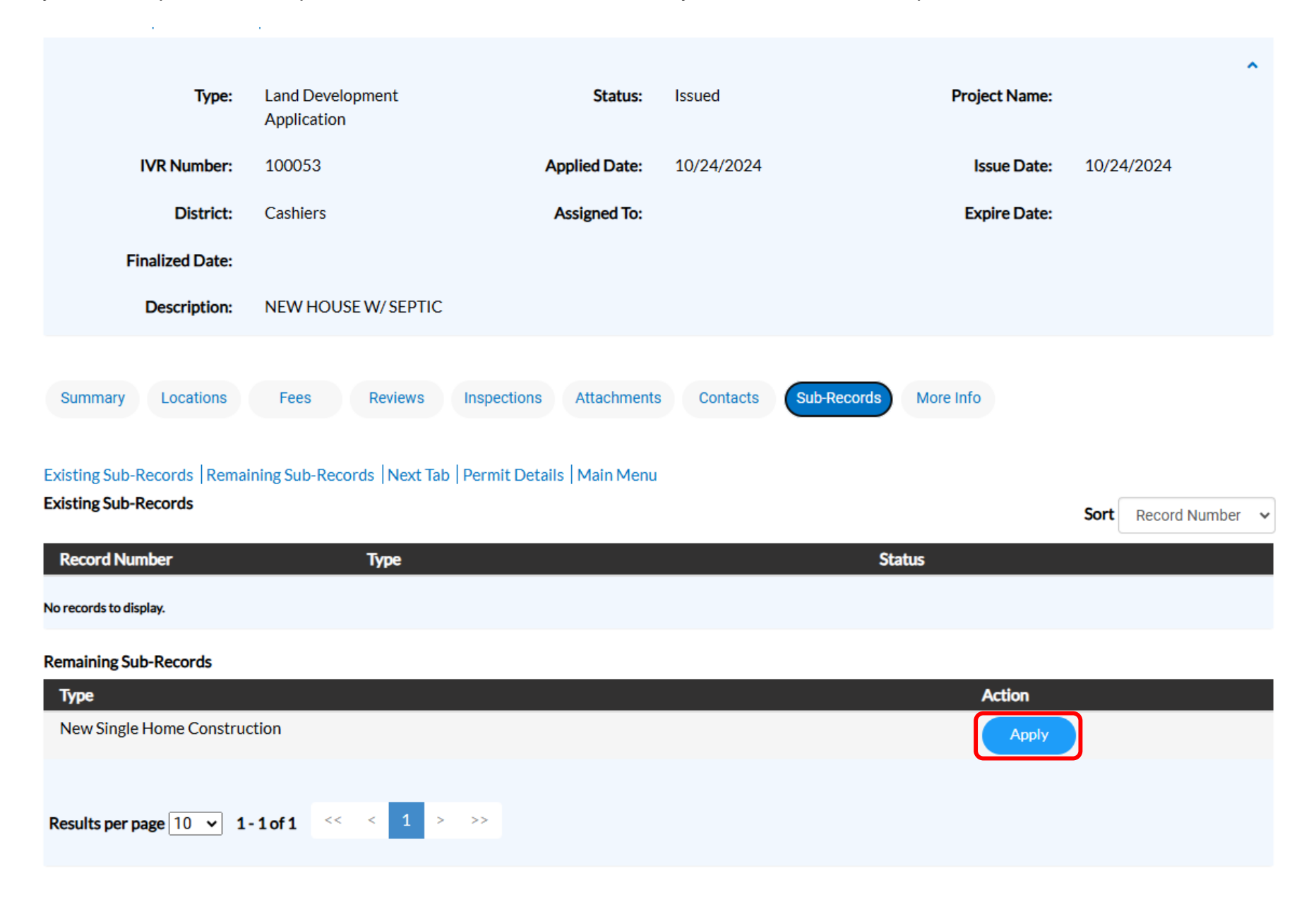

To request inspections, those have to be dropped into the permit by office staff. If your inspection isn't showing on the list, please contact the appropriate office and we can either pull the inspection or add it in the system so you can request it online. You can click the shortcut on the Summary tab, or you can request inspections from the list on the Inspections tab, either will work. You can request more than one inspection on the Inspections tab, however.

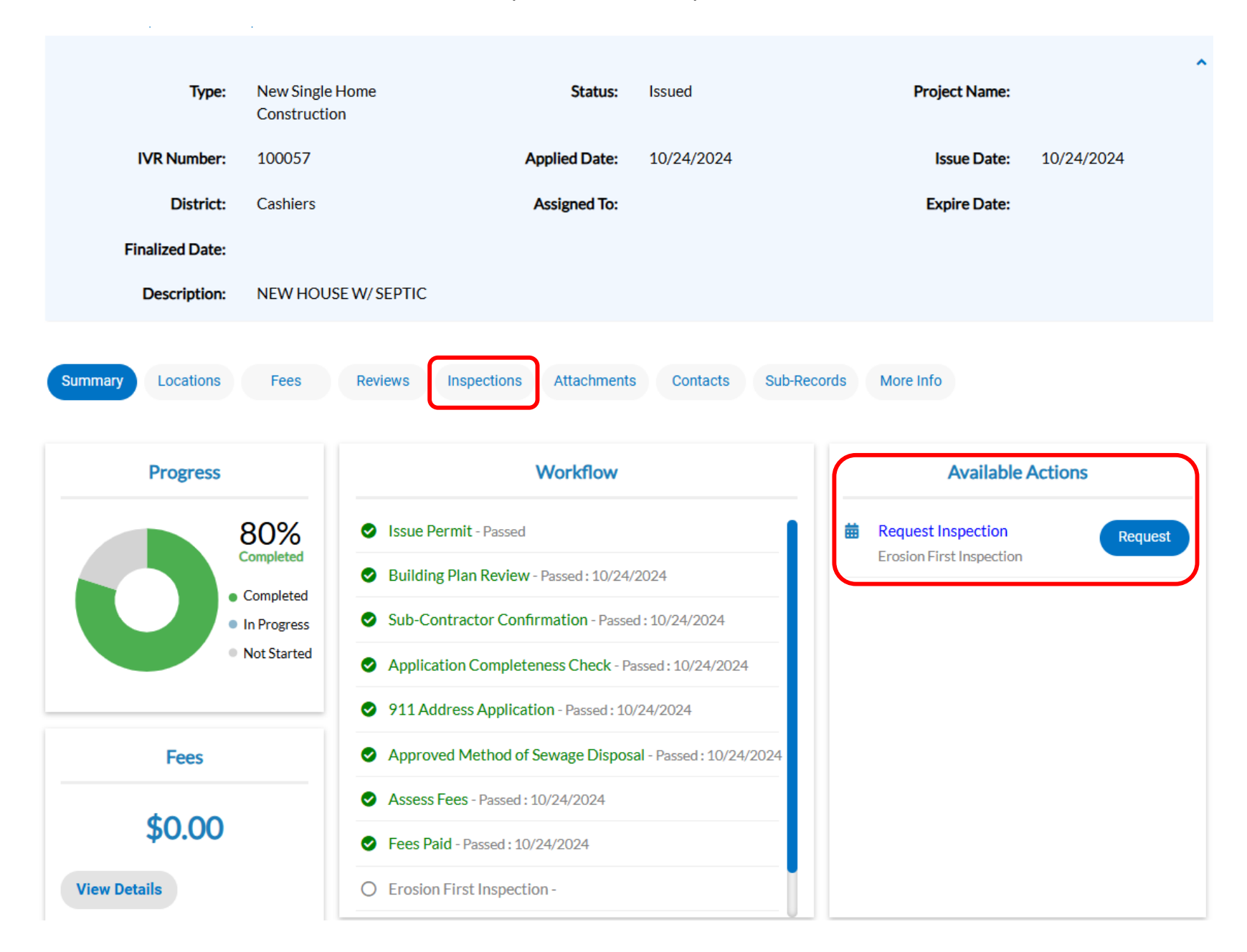

To request multiple inspections, check the box next to the ones that you want and click Request Inspection at the bottom of the screen:

| existing Inspections      |              |                     |                | Sort Description |
|---------------------------|--------------|---------------------|----------------|------------------|
| View Inspection           | Description  | Status Request Date | Scheduled Date | Inspector Action |
| lo records to display.    |              |                     |                |                  |
| Request Inspections       |              |                     |                | Sort Order       |
| Description               | Reinspection | 1 Action            |                |                  |
| Above Ceiling             | No           |                     |                |                  |
| Building - Final          | No           |                     |                |                  |
| Building - Sewer          | No           |                     |                |                  |
| Consultation              | No           |                     |                |                  |
| Deck - Final              | No           |                     |                |                  |
| Deck Footing              | No           |                     |                |                  |
| DWV Inspection            | No           |                     |                |                  |
| Electric - Final          | No           |                     |                |                  |
| Electric - Rough          | No           |                     |                |                  |
| Electrical Service Change | No           |                     |                |                  |

**Request Inspection** 

When you go to this next screen you need to be sure that you enter the requested date and hit Submit on each:

| Request Inspections (2) |                            |              |                   |               |           |
|-------------------------|----------------------------|--------------|-------------------|---------------|-----------|
|                         |                            |              |                   |               | *REQUIRED |
| 1 #BLDR-2024-000        | 07                         |              |                   |               | ×         |
| Inspection Type:        | Deck - Final               | Case Type:   | Manufactured Home |               |           |
| Address:                | 357 FRANK ALLEN RD CASHIEI | RS, NC 28717 |                   |               |           |
|                         | * Requested Date           | 11/05/2024   |                   | <b>▲</b> AM ▼ |           |
|                         | Comments/Gate Code         |              |                   |               |           |
| ☑ Use same date for all |                            |              |                   |               |           |
|                         |                            |              |                   |               | Submit    |
| 2 #BLDR-2024-000        | 07                         |              |                   |               | ×         |
| Inspection Type:        | Building - Sewer           | Case Type:   | Manufactured Home |               |           |
| Address:                | 357 FRANK ALLEN RD CASHIEI | RS, NC 28717 |                   |               |           |
|                         | * Requested Date           | 11/05/2024   |                   | * AM ~        |           |
|                         | Comments/Gate Code         |              |                   |               |           |
|                         |                            |              |                   |               | Submit    |

When you click Submit, you'll notice that one has a green check and the other is unchanged, this means only one has been requested:

| spection Type:                                 | Deck - Final                                                            |                                          |                   |      |  |
|------------------------------------------------|-------------------------------------------------------------------------|------------------------------------------|-------------------|------|--|
| ase Type:                                      | Manufactured Home                                                       |                                          |                   |      |  |
| ddress:                                        | 357 FRANK ALLEN RD CASH                                                 | HIERS, NC 28717                          |                   |      |  |
| equested Date                                  | 11/05/2024                                                              |                                          |                   |      |  |
| omments/Gate Code                              |                                                                         |                                          |                   |      |  |
|                                                |                                                                         |                                          |                   |      |  |
|                                                |                                                                         |                                          |                   |      |  |
|                                                | <b>S</b>                                                                |                                          |                   |      |  |
|                                                |                                                                         |                                          |                   |      |  |
|                                                | <b>V</b>                                                                |                                          |                   |      |  |
|                                                |                                                                         |                                          |                   |      |  |
| #BLDR-2024-000                                 | 7                                                                       |                                          |                   |      |  |
| #BLDR-2024-000                                 | 7<br>Building - Sewer                                                   | Case Type:                               | Manufactured Home |      |  |
| #BLDR-2024-000<br>Inspection Type:<br>Address: | 7<br>Building - Sewer<br>357 FRANK ALLEN RD CASHIEF                     | Case Type:<br>RS, NC 28717               | Manufactured Home |      |  |
| #BLDR-2024-000<br>Inspection Type:<br>Address: | 7<br>Building - Sewer<br>357 FRANK ALLEN RD CASHIER<br>• Requested Date | Case Type:<br>RS, NC 28717<br>11/05/2024 | Manufactured Home | AM ¥ |  |
| #BLDR-2024-000<br>Inspection Type:<br>Address: | 7<br>Building - Sewer<br>357 FRANK ALLEN RD CASHIEF<br>Requested Date   | Case Type:<br>RS, NC 28717<br>11/05/2024 | Manufactured Home | AM ¥ |  |

Just be sure all inspections have that green check before you get out of this screen:

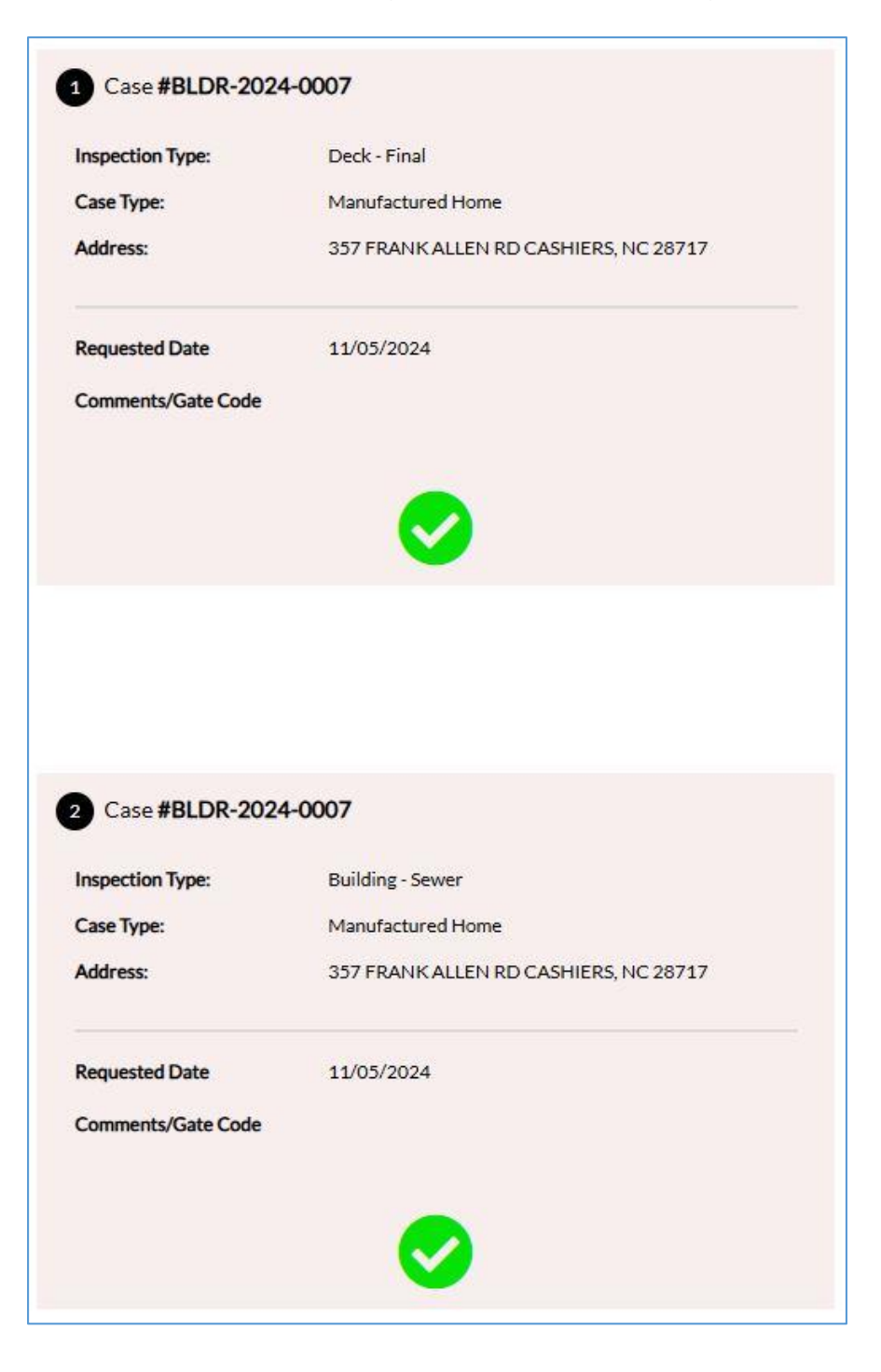

If you click on the Calendar link on your customer portal, it will show you all of the inspections that you have scheduled for the day. They will not show on this calendar until we have them scheduled in the office. For best accuracy, wait until after 8:30 am on the day of the inspection to check this. If you click on the inspection it will tell you the permit number, inspection type, and who has the inspection:

|        |        | Home                | Apply Map Report                                | Search Q Calendar |                     |          |                                                                                                    |
|--------|--------|---------------------|-------------------------------------------------|-------------------|---------------------|----------|----------------------------------------------------------------------------------------------------|
| Sunday | Monday | Tuesday             | January 202<br>Month Week<br>Today<br>Wednesday | 25<br>Day         | Friday              | Saturday | Inspection Details                                                                                                |
| 29     | 30     | 31                  | 1                                               | 2                 | 3                   | 4        | Inspection Type<br>Mechanical - Final<br>Inspection Number<br>000023-2025<br>Linked Case Number<br>MISC-2025-0005 |
| 5      | 6      | 7                   | 8                                               | 9                 | 10                  | 11       | Scheduled Date<br>01/24/2025<br>Inspector Name<br>Tony Elders<br>Close                                            |
| 12     | 13     | 14 3<br>000018-2025 | 15 2<br>000019-2025<br>000020-2025              | 16                | 17                  | 18       |                                                                                                    |
| 19     | 20     | 21                  | 22                                              | 23                | 24 1<br>000023-2025 | 25       |                                                                                                    |

If you have multiple inspections and you're not sure which job this is, you can click the blue permit number and it will open up the permit so that you can see which job this is.